CAASPP - California Assessment of Student Performance and Progress

http://www.caaspp.org/practice-and-training/index.html

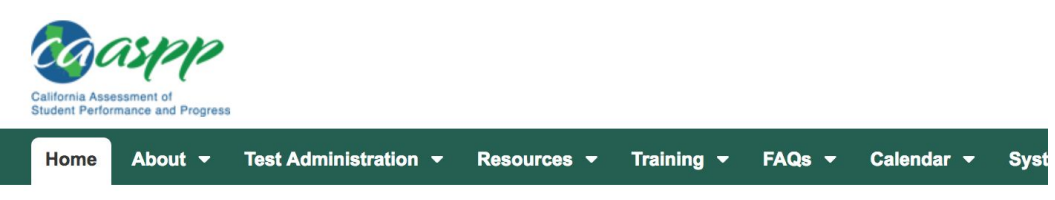

Home > Online Practice and Training Tests Portal

## **Online Practice and Training Tests Portal**

To access the online Practice and Training Tests, please select one of these buttons.

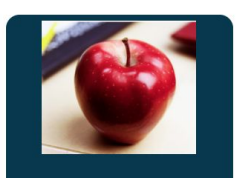

Test Administrator and Test Examiner Practice and Training Site

If you are a test administrator or test examiner, select this button to access the online Practice and Training Site for test administrators and test examiners.

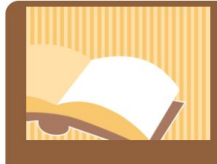

Test Administrator and Test Examiner Resources for Practice and Training Tests

Select this button to access resources, including Scoring Guides, for the online Practice and Training Tests.

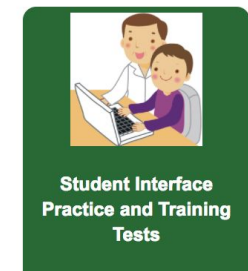

If you are a student, select this button to access the Practice and Training Tests for the online tests.

## **Click on the Green Button - Student Interface**

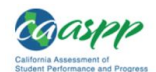

| Please Sign In                                                                                                    | Welcome to the Training Test site. You<br>can use this site to take practice and                       |
|----------------------------------------------------------------------------------------------------|----------------------------------------------------------------------------------------------------|
| ☑ Guest User                                                                                                    | training tests. Some questions require<br>you to select one answer; others                             |
| SSID: GUEST                                                                                                    | require you to type a short answer,<br>draw a picture, or complete another<br>type of open-ended task. |
| First Name: GUEST                                                                                                    |                                                                                                    |
|                                                                                                    | To access this site, use Mozilla                                                                       |
| Guest Session                                                                                                    | Firefox 52+, Safari 7+, Chrome 59+,                                                                    |
| Session ID: GUEST - GUEST - GUEST                                                                                             | Browser.                                                                                               |
| Sign In                                                                                                    |                                                                                                    |
| For Students:                                                                                                    |                                                                                                    |
| <ol> <li>2. Enter your first name into the First Name box.</li> </ol>                                                         |                                                                                                    |
| 3. Enter your SSID into the SSID box.                                                                                         |                                                                                                    |
| 4. Enter the Session ID that your TA gave you.                                                                                |                                                                                                    |
| 5. Click [Sign In].                                                                                                    |                                                                                                    |
| Suest Users:<br>To log in to the Practice and Training Tests, simply select [Sign In], then navigate through<br>ogin screens. | the                                                                                                    |
| Ill Run Diagnostics Browser: Chro                                                                                             | me v64                                                                                                 |

**Click the Sign In button** 

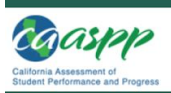

| Is This You?<br>Please review the following information.                              |      |
|---------------------------------------------------------------------------------------|------|
| SSID: GUEST                                                                           |      |
| First Name: GUEST                                                                     |      |
| Grade: ✓ Select Grade                                                                 |      |
| School 4 pol                                                                          |      |
| State: 6<br>7                                                                         | A Gu |
| Next Stu High School<br>If the information is correct, choose Yes. If not, choose No. | U    |
| Yes No                                                                                |      |

Select the grade of your student. Then click Yes.

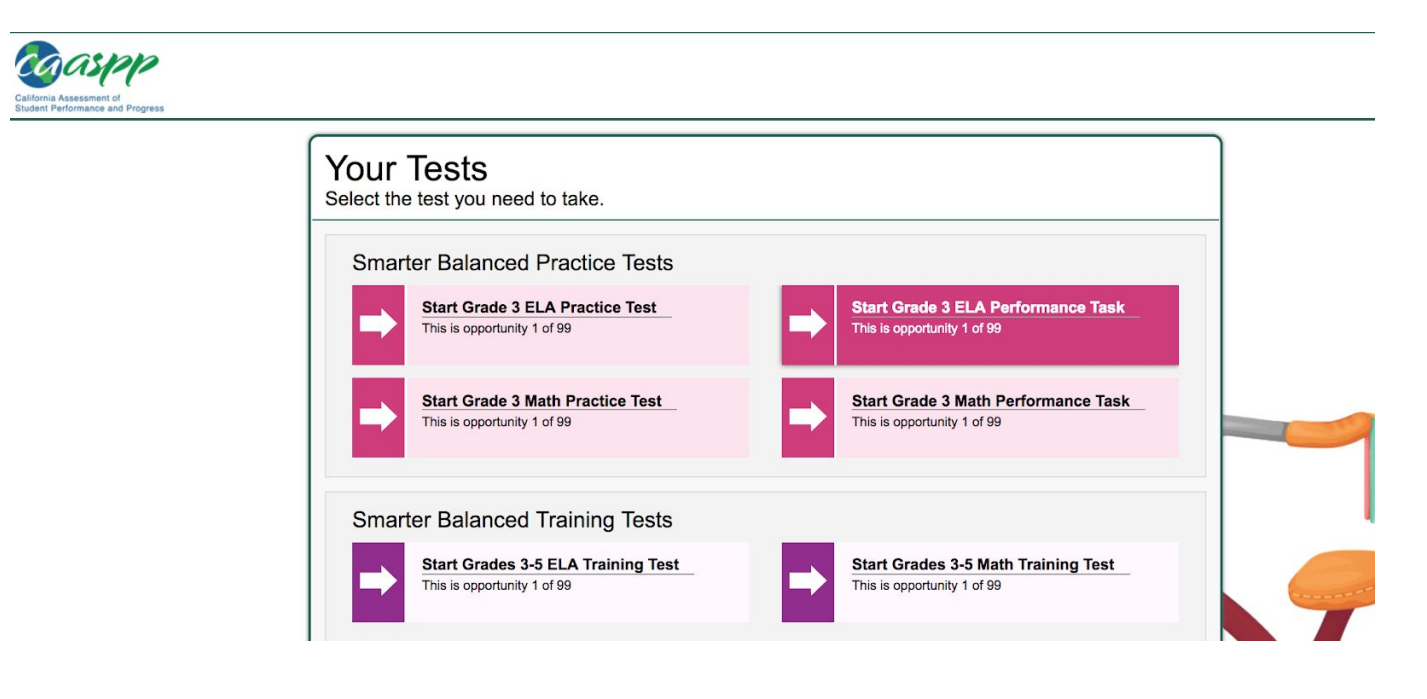

There are six tests that are available and appropriate for your child.

After choosing a test, the next screen goes into test setting options.

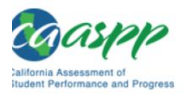

| ade 3 ELA Pra | actice Test               |                  |   |
|---------------|---------------------------|------------------|---|
| Present       | ation                     |                  |   |
| 0             | Audio Transcriptions      | OFF              |   |
| <b>?</b>      | American Sign Language    | OFF              |   |
| 0             | Presentation              | English          | • |
| Literacy      | Assistance Resources      |                  |   |
| <b>?</b>      | Text-to-Speech            | None             | - |
| 3             | Translations (Glossaries) | English Glossary | • |

Scroll to the bottom and click Select. On the next page, click Yes to confirm the test of choice.

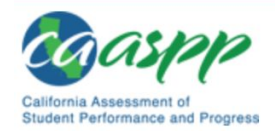

| tion ID. CHEST SEC | STON                   |     |  |
|--------------------|------------------------|-----|--|
| ade 3 ELA Prac     | tice Test              |     |  |
|                    |                        |     |  |
| Presentatio        | n                      |     |  |
| Ø                  | Audio Transcriptions   | Off |  |
|                    | Tructo Truitsenptions  | UII |  |
|                    |                        |     |  |
| 9                  | American Sign Language | Off |  |

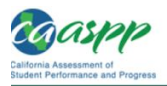

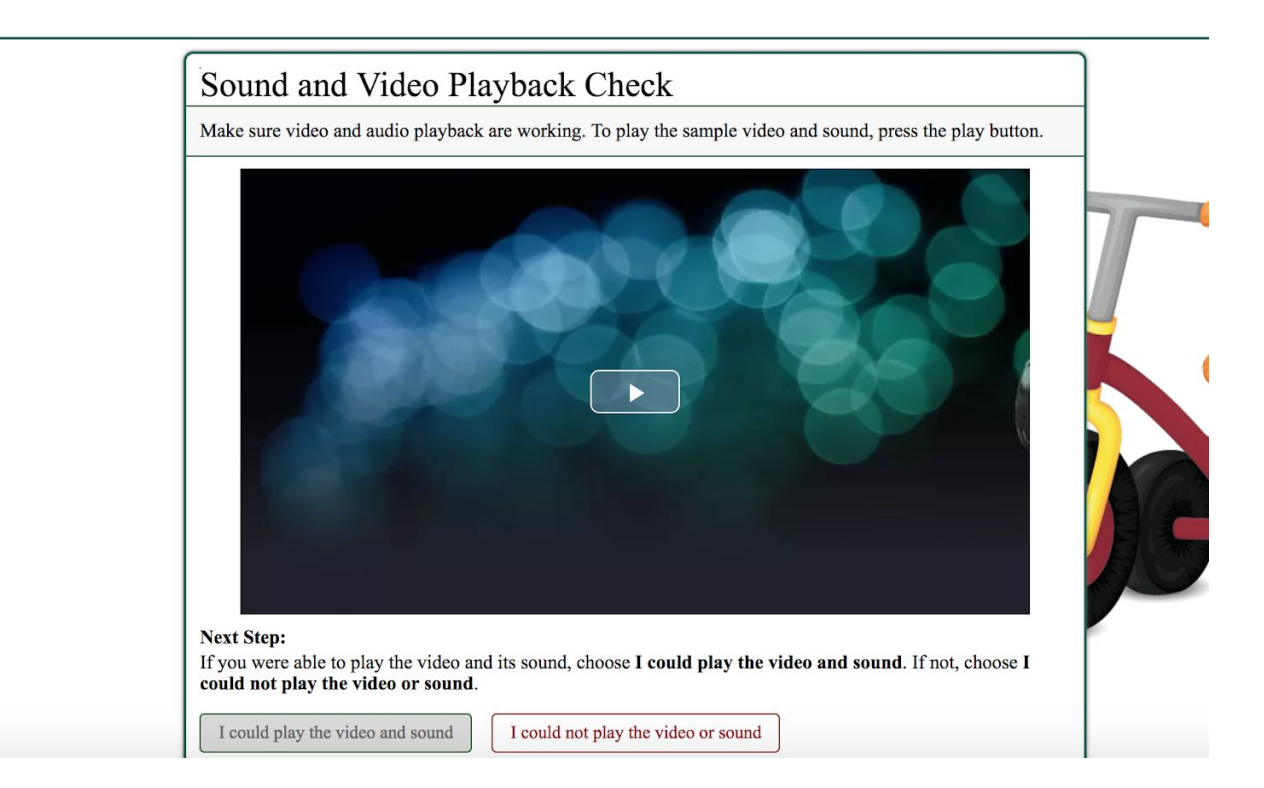

On this screen your child will click on the play button in the center to check that the sound is working correctly. You may choose to hear the listening parts h your child or you may choose to have them wear headphones.

Click the left button to proceed. h your child or you may choose to have them wear headphones.

Click the left button to proceed.

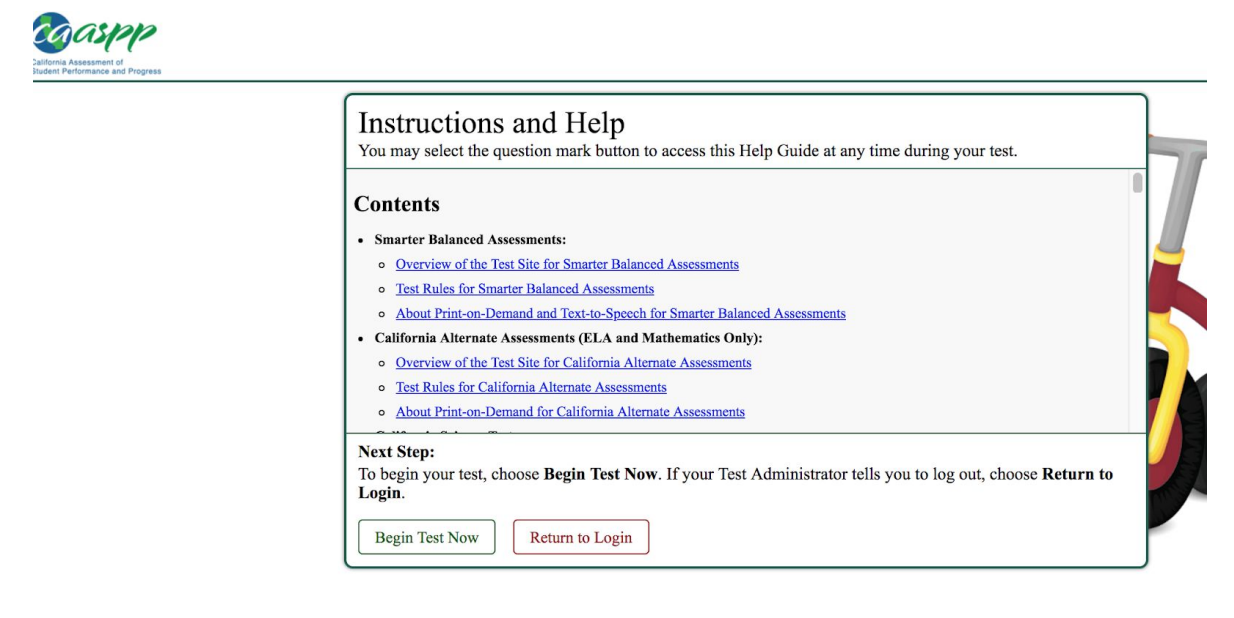

Finally, click on Begin Test Now.